Vážený používateľ,

dovoľujeme si Vás informovať o distribúcii verzie **26.03** ekonomického informačného systému **Asseco WÉČKO**, ktorou vykonáte preinštaláciu Vašej poslednej verzie.

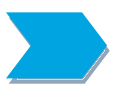

Ak máte zakúpených viacero inštalácií programu Asseco WÉČKO – nezabudnite si poslanou verziou preinštalovať všetky nainštalované programy, pretože verzia na CD nosiči sa posiela iba 1x.

Postup preinštalácie:

Pre korektnú preinštaláciu programu je potrebné mať práva plného prístupu (Full Control) na adresár aplikácie Asseco WÉČKO a zatvorené všetky súbežne bežiace aplikácie v počítači.

## • Preinštalácia programu z CD

Vložte inštalačné CD do mechaniky, inštalácia sa spustí automaticky. Ak sa tak nestane, funkcia autorun je pravdepodobne lokálne vypnutá a je potrebné načítať CD manuálne. Na CD vyhľadajte a spustite inštalačný súbor *inst\_dl.exe*.

• Preinštalácia programu zo súboru – inštalácia stiahnutá zo Zákazníckeho portálu

Po spustení inštalačného súboru DlockW\_XX.ZZ.exe (XX.ZZ = číslo verzie), sa verzia automaticky rozbalí do adresára Install\DlockW (nemeňte adresár) a spustí sa inštalácia.

Ďalšie kroky inštalácie sú rovnaké pre oba spôsoby.

- 1. Po privítaní Sprievodcom inštalácie zvoľte tlačidlo Ďalej.
- 2. Zvoľte cieľový adresár pre preinštaláciu pôvodnej verzie (štandardná cesta C:\DlockW je predvolená).
- 3. Inštalátor Vás vyzve na vykonanie zálohy pôvodnej verzie. Pre pokračovanie zvoľte tlačidlo *Áno.*
- 4. V okne pre výber spôsobu preinštalácie je prednastavená Štandardná preinštalácia, zvoľte tlačidlo *Ďalej.*
- 5. Skontrolujte Aktuálne nastavenie a potom zvoľte tlačidlo Ďalej.
- 6. Inštalátor začne preinštaláciu programu.
- 7. Preinštaláciu ukončite kliknutím na tlačidlo Dokončiť.

# ZAPRACOVANÉ NOVINKY A ÚPRAVY VO VERZII 26.03

# PODVOJNÉ ÚČTOVNÍCTVO a NÁKUP A PREDAJ

Od 01.01. 2025 je platná legislatíva, ktorá zavádza úpravu sadzieb DPH a zavedenie novej zníženej sadzby DPH.

Väčšinu zmien v programe Wéčko zabezpečí preinštalácia programu na verziu 26.03. Prechod na verziu 26.03 nie je podmienený konkrétnou predchádzajúcou verziou (okrem modulu Mzdy).

V systéme platí pravidlo, že doklady treba evidovať v tom pracovnom roku, kam dátumovo patria, teda doklady s dátumom z roku 2024 v pracovnom roku 2024 a doklady s dátumom 2025 v roku 2025.

1. Popis úprav a návod (usmernenie) na prechod do roku 2025

# Sadzby DPH

V číselníku Sadzby DPH sa preinštaláciou upravia pôvodné sadzby a pridajú nové.

- sadzby platné do 31.12.2024 budú ukončené, nadobudnú dátum platnosti do 31.12.2024
- pribudnú nové sadzby platné od 01.01.2025 5% (sadzba 1), 19% (sadzba 3), 23% (sadzba 2)

# Produkt

Pri zakladaní nového produktu v roku 2025 sa automaticky budú ponúkať sadzby platné na rok 2025.

<u>Hromadná zmena typu DPH</u> – akcia sa nachádza v okne Produkt, v rolete *Zobraziť*. Produkty, ktorým treba zmeniť sadzbu DPH označíte a odfiltrujete a následne touto akciou im priradíte novú sadzbu DPH. Program ponúkne na výber všetky sadzby, ktoré má v číselníku. Akciu spustíte až v pracovnom roku 2025.

## Predajné objednávky

Predajné objednávky zaevidované v roku 2024, sa prenesú do roku 2025 so starými sadzbami, akciou *Prenos objednávky do DL* sa vytvorí dodací list a následne zaradením dodacieho listu sa sadzby naplnia podľa dátumu vystavenia dodacieho listu.

## Dodací list

Práca v dodacích listoch sa nemení. Sadzby DPH sa naplnia pri zaradení dodacieho listu podľa dátumu vystavenia.

## Fakturácia

V oknách faktúr sa budú zobrazovať v pracovnom roku 2024 sadzby platné do 31.12.2024, v roku 2025 sa budú zobrazovať sadzby platné od 01.01.2025.

Vo formulároch pribudol nový riadok pre 19 % sadzbu DPH. (Tento riadok sa bude zobrazovať aj vo formulároch za rok 2024, ale bude zamrazený bez sadzby.)

<u>Dobropis</u> - Pri evidovaní dobropisu faktúry z roku 2024 je potrebné nastaviť si vybraný druh dokladu tak, aby bolo možné vybrať "sadu" sadzieb DPH, v okne *Druh dokladu*, na záložke *Číselník DD ďalšie údaje*, je potrebné začiarknuť položku "Výber sadzieb pri dobropise". Následne pri evidovaní dobropisu bude program vyžadovať výber "sady" sadzieb.

<u>Prenos neuhradených faktúr</u> – neuhradené faktúry prenesiete do roku 2025 tak, že ich v príslušnom okne označíte a kliknete na voľbu *Presun do nasl. roku* v rolete *Zobraziť.* Na prenesených dokladoch sa sadzba DPH nemení.

<u>Kópia dokladu</u> – pri kopírovaní dokladu sa upravia sadzby podľa dátumu dokladu. <u>Storno dokladu</u> – pri storne dokladu sa preberajú sadzby z pôvodného dokladu.

<u>Ako zaevidovať faktúru v roku 2025, ktorej záloha a jej úhrada, prípadne aj daňový doklad</u> <u>k úhrade, boli evidované v roku 2024</u>

- 2. Prenos zálohovej faktúry do roku 2025
- 3. Prenos daňového dokladu do roku 2025
- V roku 2025 prenos saldokonta Účtovanie / Počiatočné stavy / Doklady na otvorenie roka, záložka PS saldokont a DPH, tam sa interným dokladom zaúčtujú prenesené saldokontá – Prijaté preddavky, Daňové doklady k preddavku...
- 5. Následne sa vystaví Faktúra.
  - Ak bola záloha v celej sume faktúry faktúru vystavíte v sadzbe DPH z roku 2024 ( treba nastaviť na vybranom Druhu dokladu faktúry "Výber sadzieb pri dobropise", ako je popísané k Dobropisu.) Následne sa štandardne priradí v záložke Zálohové faktúry dokladu záloha a daňový doklad a doklad sa zaradí a zaúčtuje.
  - b. Ak bola suma zálohy v čiastočnej výške faktúry faktúru vystavíte v sadzbe DPH roku 2025, v záložke *Zálohové faktúry dokladu* priradíte zálohu a daňový doklad.

Pri zaradení faktúry sa program opýta, či má byť upravená suma faktúry. Vypočítaná suma v hláške je rozdiel DPH zo sadzby roku 2024 a sadzby roku 2025 z už uhradenej sumy. Po potvrdení ÁNO bude celková suma faktúry upravená o daný rozdiel.

## Príklad:

× / /

- suma zálohy 60€,
- daňový doklad k úhrade preddavku 50€ základ + 10€ DPH (v 20% sadzbe).
- Faktúra v roku 2025 na 80€ základ + 18,40€ DPH (v 23% sadzbe) = 98,40

| vypocet:                   |                                                              |
|----------------------------|--------------------------------------------------------------|
| Uhradená suma              | 50€ základ + 10€ DPH                                         |
| Neuhradená suma            | 30€ základ + 6.90€ DPH                                       |
| Upravená suma FA           | 80€ základ +16,90€ DPH = 96.90                               |
| Rozdiel medzi sumami faktú | úry a sumami, ktoré program vypočíta na základe už uhradenej |
| sumy je 1,50 ( 98,40€- 96. | 90€). O túto sumu bude upravená celková suma faktúry.        |
| sumy je 1,50 ( 90,400- 90. |                                                              |

# Účtovníctvo ver.26.03.011 × K faktúre so sadzbami DPH ( 5.00%, 23.00%) sú priradené daňové doklady k úhrade zálohy so sadzbami DPH ( 10.00%, 20.00%) - inými ako má faktúra. Podľa zákona o DPH sa má DPH na ostrej faktúre počítať z rozdielu základu na faktúre a na daňovom doklade k úhrade zálohy. Z tohto dôvodu môže vzniknúť rozdiel vo výpočte DPH. Chcete upraviť sumu dph a celkovú sumu faktúry ? Rozdiel nižšej dph : 0.00 Rozdiel vyššej dph : 1.50 Áno Nie

V predkontáciách zaúčtovania, akciou *Aktualizácia údajov* na príslušnej evidencii, je možné automaticky doplniť predkontácie základu 3 a DPH 3 (pre 19% DPH) na základe predkontácií:

- zníženej sadzby
- alebo základnej sadzby.

| 🔷 Predkontácie<br>🚍 🧮 🟭 🔐 🛍 🛛 🚑 📄 | <b>.</b><br>    | <b>Σ 6</b> 9 KG                                                           | 🗊 🗃 💣 🏠 🚂 🖬 👭 🕅        | 1               |                |                        |              |
|-----------------------------------|-----------------|---------------------------------------------------------------------------|------------------------|-----------------|----------------|------------------------|--------------|
| Predkontácie Číselník skladl      | by predkontácií |                                                                           |                        |                 |                |                        |              |
| Číselník skladby predkontáci      | ie              |                                                                           | Predkontácie           |                 |                |                        |              |
| Názov evidencie                   | Kód rozkladu    | Názov rozł                                                                | Názov predkontácie     | Účet MD         | Účet D         | Kľúč predkontácie      | Kód rozkladu |
| fak.dosla ostra                   | FDO             | FAKTURA                                                                   | DODfak                 | 343-821         | -              | DPH2 SLUZBA DD         | FDO          |
| fak.dosla ostra                   | FD01            | FAKTURA                                                                   | DODfak                 | 343-824         | -              | DPH2 SLUZBA DL         | FDO          |
| fak. vysla ostra                  | FVO             | FAKTURA'                                                                  | DODfak                 | 343-823         | -              | DPH2 SLUZBA DM         | FDO          |
| fak. vysla ostra                  | FV01            |                                                                           |                        | 0.40.000        |                |                        | 500          |
| inventury                         | INV             | INV Nákup a predaj ver.26.03.011 Výber sadzby ×                           |                        |                 |                |                        |              |
| inventury                         | INVS            | INVS                                                                      |                        |                 |                |                        |              |
| pokladnicne doklady               | KAS             | Doplnenie predkontácií pre zníženú vyššiu sadzbu DPH pre kód rozkladu FDO |                        |                 |                | H pre kod rozkladu FDO |              |
| prijemka                          | PDL             | D                                                                         |                        |                 |                | 1                      |              |
| prijemka                          | PDLS            | Podľa zniz                                                                | enej nizsej sadzby Pod | ra zakladnej sa | adzby          | Zrusit                 |              |
| dod.list                          | VDL             | DODACI L                                                                  | DODfak                 | -               | 343-922        | DPH2V SLUZBA DN        | FDO          |
| dod.list                          | VDLS            | Dodací lis                                                                | DODfak                 | -               | 343-928        | DPH2V SLUZBA DO        | FDO          |
| vydajka vnutr.                    | VVN             | VYDAJKA                                                                   | DODfak                 | -               | 343-922        | DPH2V TOVAR DN         | FDO          |
| vydajka vnutr.                    | WNS             | Výdajka - r                                                               | DODfak                 | 343-810         | -              | DPH3                   | FDO          |
|                                   |                 |                                                                           | DODfak                 | 343-827         | -              | DPH3 SLUZBA DC         | FDO          |
| Dogenerované údaje                |                 | o údaio                                                                   | DODfak                 | 343-821         | -              | DPH3 SLUZBA DD         | FDO          |
|                                   |                 | DODfak                                                                    | 343-824                | -               | DPH3 SLUZBA DL | FDO                    |              |
|                                   |                 |                                                                           | DODfak                 | 343-823         | -              | DPH3 SLUZBA DM         | FDO          |
|                                   |                 |                                                                           | DODfak                 | 343-822         | -              | DPH3 SLUZBA DN         | FDO          |
|                                   |                 |                                                                           | DODfak                 | 343-828         |                | DPH3_SLUZBADO          | FDO          |

Aktualizácia skopíruje predkontácie vybranej sadzby.

Aktualizáciu údajov je možné spustiť len naď predkontáciou faktúr a pokladničných dokladov. Predkontácie ostatných evidencií pre sadzbu 19 % - základ 3 a DPH 3 - je potrebné doplniť ručne.

## DPH

<u>Číselník riadkov daňového priznania</u> sa preinštaláciou upraví, pribudnú nové typy riadkov daňového priznania pre 19% sadzbu - základ 3 a DPH 3. Tieto sa automaticky doplnia k príslušným riadkom daňového priznania.

V oknách <u>Daňových dokladov</u> pribudnú nové stĺpce pre Základ 3 a DPH 3.

Akcia "Výpočet základov DPH" v týchto oknách bola prispôsobená aj pre výpočet základu 3. Upravené zostavy :

- *DD vstup podľa riadkov DP* Zostava zobrazuje dve sadzby, až kliknutím na políčko *Zobraziť aj nižčiu sadzbu* zobrazí v zostave aj novú 3. sadzbu.
- DD výstup podľa riadkov DP platí to isté zostava zobrazuje dve sadzby, až kliknutím na políčko Zobraziť aj nižčiu sadzbu zobrazí v zostave aj novú 3. sadzbu.

| Spracovanie, prezeranie a tlač zostavy                                                                                                    | ×         |
|----------------------------------------------------------------------------------------------------|-----------|
| Dát da de la carde la carde la | X         |
| 5 19 Dátum spracovania 29.01.2025<br>Daňové obdobie 5<br>Daňové priznanie 5<br>Doklady prijaté 5                                                                                                    |           |
| Zoradiť podľa ľďanoveno dokladu Sumy K násobené koeficientom 🗆                                                                                                    |           |
| Sumovať podľa nároku 🗖<br>Sumovať podľa riadkov DP 🗖                                                                                                    |           |
| Sumovať za druh dokl.(ak je zoradenie)                                                                                                    |           |
| Zobraziť nižšiu sadzbu DPH 🔽                                                                                                    |           |
|                                                                                                    | OK Zrušiť |

## Daňové priznanie DPH

Daňové priznanie DPH sa nemení. Nová sadzba je nasmerovaná do príslušných riadkov priznania preinštaláciou.

#### Pokladňa

V pokladni sa mení nastavenie sadzby DPH v Číselníku pokladničných pohybov.

Pri zakladaní nového druhu pohybu typu paragón vyberáte zo sadzieb podľa pracovného roka. Druhy pohybov, ktoré vznikli po ročnej závierke roku 2024 kopírovaním, budú mať v roku 2025 zmenené sadzby – pôvodných 10 bude zmenených na 5 % a 20 na 23%. Pokiaľ budete chcieť evidovať aj pre 19% sadzbu samostatný druh pokladničného dokladu, je potrebné ho ručne vytvoriť.

Evidovanie pokladničných pohybov sa nemení.

### Wéčko kasa

Aplikácia <u>APM</u> sa updatuje automaticky (pokiaľ je zapnutá automatická aktualizácia). V prípade správnej verzie APM sa v ňom automaticky upravia dňa 01.01.2025 sadzby DPH. Verzia APM pre rok 2025 : 4.75

Zistenie verzie APM cez NAP – *Pokladničná kniha*, voľba Zobraziť *Nastavenie tlačiarne pre MO pokladňu*. Kliknutím na túto voľbu sa otvorí url, na ktorej máte APM. V okne s Názvom APM sa nachádza aj číslo verzie.

| 🔷 Pokladničné doklady z DL   | Odstrániť filter<br>Pridať nový stĺpec |             | é   |
|------------------------------|----------------------------------------|-------------|-----|
| Hlavička pokladničného dokla | Zaradenie pokl.dokladu                 | Alt+Shift+Z | y p |
| Hlavička pokladničného dol   | Storno pokl.dokladu                    | Alt+Shift+S |     |
| Číslo pokl dokl 0            | Otvorenie smeny                        |             | SI  |
| 28 pl                        | Denná uzávierka                        |             | )2  |
|                              | Mesačná uzávierka                      |             |     |
|                              | Tlač dokladu                           | Alt+F11     |     |
|                              | Preview tlače dokladu                  | Alt+F12     |     |
|                              | Zaúčtovanie odber. faktúry             | Alt+Shift+U |     |
|                              | Hromadné zaúčtovanie faktúr            | Alt+Shift+H |     |
|                              | Zobrazenie zaúčtovania                 |             |     |
|                              | Vklad hotovosti                        |             |     |
|                              | Výber hotovosti                        |             |     |
|                              | Zostava - x uzávierka zobraziť         |             |     |
|                              | Zostava - x uzávierka tlač             |             |     |
|                              | Mincovka                               |             |     |
|                              | Zobraz Sumy                            |             |     |
|                              | Prezeranie vkladov a výberov hot.      |             |     |
|                              | Export hodnôt                          |             |     |
|                              | Zmena pokladníka                       |             |     |
|                              | Nastavenie tlačiarne pre MO pokladňu   |             |     |
|                              | Panel s nástrojmi                      |             |     |

<u>Fiskál</u> – kvôli prechodu na nové sadzby roku 2025 musí byť updatenutý firmware. Tento update vykonáva servisný technik. Nie je súčasťou Wéčka.

V maloobchodnej pokladni pracujete v roku 2024 so starými sadzbami.

Otvorením prvej smeny roku 2025 sa do nastavení automaticky ( v dlock.ini) upravia a doplnia sadzby podľa APM a od toho momentu budete predávať so sadzbami platnými za rok 2025. <u>Storno dokladu</u> – pri výbere dokladu z roku 2024 ostáva na doklade sadzba DPH z roku 2024. Pri zaradení dokladu sa vytvorí dodací list, v ktorom na danej položke figuruje sadzba z roku 2024.

<u>Zostava X uzávierka a Zostava denné uzávierky</u> – táto zostava v okne Pokladničná kniha obsahuje všetky použité sadzby DPH za danú smenu (za rok 2025 a storno 2024). Každá sadzba je vyčíslená vo vlastnom riadku v členení obrat, DPH, základ.

### Wéčko Kasa – SPIN2

Táto časť je určená tým, ktorí majú SPIN2 a maloobchodnú pokladňu majú vo Wéčku. Wéčko pracuje so sadzbou DPH priamo na produkte, preto je potrebné až do posledného dňa predaja ponechať na produkte sadzby roku 2024 a tie meniť až pred prvým predajom roku 2025.

Pokiaľ sa denná uzávierka zapisuje do SPIN2 do pokladničného dokladu, treba mať upravené tieto nastavenia v dlock.ini, sekcia SPIN (nastavuje konzultant). Nastavenia je môžu byť urobené "dopredu", nie až 01.01.2025:

Nastavenie pokladničných dokladov - paragónov podľa sadzieb na rok 2024 bolo : (určenie typu položky paragónu kvôli zaúčtovaniu pokladničného dokladu – V SPINe okno Pokladňa / Typ položky paragónu POKTYPPPGZV=PARVYDANYZV – vyššia sadzba DPH - základ

POKTYPPPGDV=PARVYDANYDV - vyššia sadzba DPH - DPH POKTYPPPGZN=PARVYDANYZN - nižšia sadzba DPH - základ POKTYPPPGDN=PARVYDANYDN - nižšia sadzba DPH - DPH POKTYPPPGZ0=PARVYDANYZO - nultá sadzba DPH základ Nastavenie paragónov podľa sadzieb na rok 2025 treba nastaviť: (určenie typu položky paragónu– pokiaľ toto nastavenie nebude zadefinované, program pôjde podľa nastavenia paragónov za rok 2024) POKTYPPPGZV23=PARVYDANYZV -POKTYPPPGDV23=PARVYDANYDV POKTYPPPGZN5=PARVYDANYZN POKTYPPPGDN5=PARVYDANYDN POKTYPPPGZ319=PARVYDANYZN POKTYPPPGD319=PARVYDANYDN

Nastavenie daňových dokladov "prevodový mostík" medzi typom daňového dokladu a poradovým číslom položky daňového dokladu v SPINe ( okno DPH / Položky daňového dokladu, stĺpec Poradie) <u>Pre rok 2024</u> POKTYPPDPZV=963 POKTYPPDPDV=973 POKTYPPDPZ0=2222 POKTYPPDPZN=2110 POKTYPPDPDN=2111

<u>Pre rok 2025</u> (vzorové nastavenie, treba doplniť poradové číslo položky daňového dokladu ku skratke uvedenej v zátvorke v každom riadku. Každá databáza môže mať iné poradové číslo pre vybranú pooložku daňového dokladu.)

POKTYPPDPZV23=10055 (poradové číslo pre skratku Z29H T.23xv) POKTYPPDPDV23=10056 (poradové číslo pre skratku D29H T.23xv) POKTYPPDPZN5=10203 (poradové číslo pre skratku Z29LTS.5xv) POKTYPPDPDN5=10204 (poradové číslo pre skratku D29LTS.5xv) POKTYPPDPZ319=10109 (poradové číslo pre skratku Z29LTS.19xv) POKTYPPDPD319=10110 (poradové číslo pre skratku D29LTS.19xv)

## MAJETOK

Legislatíva pre majetok platná od 01.01.2025 – elektrobicykle a elektrokolobežky sa preraďujú do odpisovej skupiny 0.

- Pokiaľ evidujete, alebo budete evidovať takýto majetok, je potrebné ručne pridať:
  - do číselníka odpisových skupín novú odpisovú skupinu na 2 roky (50%,50%)
  - do číselníka klasifikácie produkcie nový záznam s pridanou odpisovou skupinou a kódom 30.91.1 pre elektrobicykle a 32.40.31 pre elektrokolobežky
  - do nového majetku alebo evidenčnou zmenou pri už evidovanom majetku vybrať príslušnú klasifikáciu

Novinky a zmeny vo verzii

1. Všetky novinky a zmeny týkajúce sa tejto verzie si môžete prečítať v dokumente **splist.pdf**, ktorý najdete v adresári LIST na inštalačnom CD, alebo si ho môžete stiahnuť zo Zákaznického portálu.

2. Po preinštalácii a naštartovaní modulu sa vám na pravej strane hornej lišty hlavného okna zobrazí **tlačítko odkazu na sprievodný list**, po kliknutí sa vám otvorí **pdf dokument**.

PODPORA PRODUKTU ASSECO WÉČKO

#### Zákaznícky portál (Moje konto)

Zabezpečuje prístup zákazníka k vystaveným faktúram, záväzkom, telefonátom medzi zákazníkom a spoločnosťou Asseco Solutions a ponúka možnosť doplniť kontaktné údaje zákazníka. Portál umožňuje aj prístup a stiahnutie aktuálnej verzie Asseco WÉČKO a zároveň je možné získať protihodnotu pre aktiváciu produktu na ďalšie obdobie.

#### Vzdialená správa

Zabezpečuje možnosť okamžitého riešenia vzniknutých technických nedostatkov a tak umožňuje koretnú prevádzku systému, bez potreby čakania na osobné stretnutie zákazníka s konzultantom. Jediné čo potrebujete je prístup do siete Internet.

Jira

Umožňuje zákazníkovi interaktívne zadávať požiadavky a objednávky priamo na oddelenie vývoja prostredníctvom webového formulára.

#### Infoweb

Dokumentačný portál s užitočnými informáciami k produktu. https://wiki.helios.eu/sk/test/index.php

#### Hotline

| • | Účtovné moduly | +421 2 206 77 112 |
|---|----------------|-------------------|
| • | Mzdy           | +421 2 206 77 117 |

#### Call Centrum

V prípade, ak potrebujete ďalšie informácie, veľmi radi Vám ich poskytneme na Call Centre +421 2 206 77 111, alebo prostredníctvom e-mailu: komunikacia@assecosol.com

Tím Asseco WÉČKO

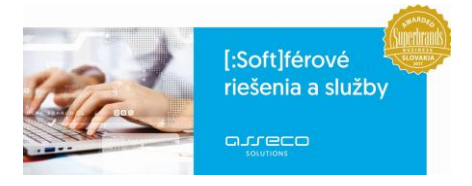

Asseco Solutions, a.s., Galvaniho 19045/19, 821 04 Bratislava, Slovenská republika, zapísaná v Obchodnom registri Okresného súdu Bratislava 1, oddiel Sa, vložka č. 81/B, tel.: +421 2 206 77 111, fax: +421 2 206 77 103, IČO: 00602311, IČ DPH: SK2020447990, IBAN: SK580900000000177990855, BIC CODE: GIBASKBX, bankové spojenie: SLSP, a.s. Bratislava, číslo účtu: 0177990855/0900.